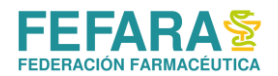

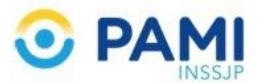

## INSTRUCTIVO SISTEMA DE VACUNACIÓN PAMI

## **INGRESO AL SISTEMA** (www.fefara.org.ar)

Una vez en la página de FEFARA, ir al Logo de PAMI y seleccionar la opción VACUNAS PAMI – VALIDACIÓN Y CIERRES

Para ingresar al sistema tiene que colocar su usuario y su clave.

| INGRESO SISFARM |  |  |  |  |  |
|-----------------|--|--|--|--|--|
| USUARIO:        |  |  |  |  |  |
| PASSWORD:       |  |  |  |  |  |
| INGRESAR        |  |  |  |  |  |

Ingresar en la solapa VACUNAS PAMI

| SISFARM SISTEMAS ONLINE PARA FARMACIAS.                                                                                                    |                                                |
|----------------------------------------------------------------------------------------------------|------------------------------------------------|
| PRINCIPAL / NOVEDADES / VACUN                                                                                                    | AS PAMI   PAÑALES PAMI   LIQUIDACIONES   AYUDA |
| IMPORTANTE                                                                                                    | DATOS FARMACIA                                 |
| FECHA : 20/03/2020                                                                                                    | Farmacia:                                      |
| Se han cargado segun instrucciones del PAMI las vacunas antigripales para comenzar la vacunacion<br>de las mismas lo antes posible.<br>Las mismas pueden verse en VACUNAS / PEDIDOS<br>Este es un primer envio, a medida que se vaya vacunando llegaran mas para poder cumplir con todas<br>las farmacias del pais. | Domicilio;<br>Codigo Postal:<br>Localidad:     |
| FECHA : 06/03/2020                                                                                                    | EDITAR DATOS                                   |

Una vez recibidas las vacunas, deberá ingresar las dosis en la solapa PEDIDOS- INGRESAR

| SISFARM SISTEMAS ONLINE PARA FARMACIAS. |                    |           |            |          |         |          |         |
|-----------------------------------------|--------------------|-----------|------------|----------|---------|----------|---------|
| VACUNAS PAMI - PEDIDOS                  |                    | PRINCIPAL | APLICACIO  | ONES / F | PEDIDOS | COMPROBA | NTES /  |
| DETALLE DE PEDIDOS                      |                    | VA        | CUNA ANTI  | GRIPAL   |         |          |         |
| FECHA DISTRIBUIDOR                      | CANT. ART. ESTADO  |           |            | LOTE     |         | INCRESO  | SALTDAS |
| 27/07/2017 DROGUERIA                    | PREVENAR Recibido  |           | CION       | LUIL     |         | INGRESO  | SALIDAS |
| Remito Drog.: - Lote:6446               |                    |           |            |          |         |          |         |
| 20/07/2018 DROGUERIA                    | PREVENAR Recibido  | STO       | оск        |          |         |          | 0       |
| Remito Drog.: - Lote:8126               |                    |           |            |          |         |          |         |
| 20/07/2018 DROGUERIA                    | PREVENAR Recibido  | VA        | CUNA PREV  | ENAR     |         |          |         |
| Remito Drog Lote:8126                   |                    |           |            |          | OTT     | THOPFOO  |         |
| 14/05/2019 DROGUERIA                    | Pnuemo23 Recibido  |           | SCRIPCION  |          |         | INGRESO  | SALIDAS |
| Remito Drog.: - Lote:14387              |                    | INC       | GRESO      | 6        | 446     |          |         |
| 14/05/2019 DROGUERIA                    |                    | API       | LICA.LIQ.  | 6        | 446     |          |         |
| Remito Drog.: - Lote:8128               |                    | INC       | GRESO      | 8        | 126     |          |         |
| 20/06/2019 DROGUERIA                    | Pnuemo23 Per La    | API       | LICA.LIQ.  | 8        | 126     |          |         |
| Remito Drog.: - Lote:14386              |                    |           | GRESO      | 8        | 128     |          |         |
| 01/04/2020 DROGUERIA                    | vac.gripe INGRESAR | API       | LICA.LIQ.  | 8        | 128     |          |         |
|                                         |                    |           |            |          |         |          |         |
| REDISTRIBUCIONES                        |                    | STO       | оск        |          |         |          | 0       |
| DESTRUCCIONES                           |                    |           |            |          |         |          |         |
| FECHA CANT. TIPO                        | ΜΟΤΙVΟ             | VA        | CUNA Pneur | mo23     |         |          |         |
|                                         |                    | DE        | SCRIPCION  | 1        | OTE     | INGRESO  | SALIDAS |
|                                         |                    | INC       | GRESO      | 14       | 4386    |          |         |
|                                         |                    | API       | LICA.LIQ.  | 14       | 4386    |          |         |
|                                         |                    | INC       | GRESO      | 14       | 4387    |          |         |

Luego colocar los datos de lote y remito de las vacunas que le han llegado.

NOTA: Ingresar siempre el número de LOTE que figura en la caja de las dosis recibidas.

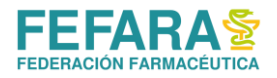

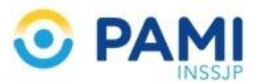

| SISFARM SISTEMAS ONLINE<br>PARA FARMACIAS. |                                                                                                    |                                                                           |  |              |         |              |  |
|--------------------------------------------|----------------------------------------------------------------------------------------------------|---------------------------------------------------------------------------|--|--------------|---------|--------------|--|
| VACUNAS PAMI                               | - PEDIDOS                                                                                                    |                                                                           |  | APLICACIONES | PEDIDOS | COMPROBANTES |  |
|                                            |                                                                                                    | DETALLE DEL PEDIDO                                                        |  |              |         |              |  |
| ,                                          | La aceptacion de esta entrada generara un ingreso al stock de su farmacia de la cantidad de vacunas descripta, NO realice esta operacion si no ha recibido realmente las vacunas. |                                                                           |  |              |         |              |  |
|                                            | Distribuidora:                                                                                                    | DROGUERIA                                                                 |  |              |         |              |  |
|                                            | Tipo Vacuna:                                                                                                    | VAC.GRIPE                                                                 |  |              |         |              |  |
|                                            | Cantidad:                                                                                                    | 30                                                                        |  |              |         |              |  |
|                                            | Lote:                                                                                                    | SELECCIONE EL LOTE  Por favor verifique el lote de las vacunas recibidas. |  |              |         |              |  |
|                                            | Nro.Remito:                                                                                                    |                                                                           |  |              |         |              |  |
| INGRESAR PEDIDO AL STOCK                   |                                                                                                    |                                                                           |  |              |         |              |  |

Una vez ingresadas las mismas ya puede comenzar a validar ingresando los datos requeridos del beneficiario en la solapa APLICACIONES. Siempre **respetando la fecha de inicio de Campaña** notificada por el Instituto.

| <b>SISFARM</b>     | SISTEMAS ONLINE<br>PARA FARMACIAS. |                                                                |
|--------------------|------------------------------------|----------------------------------------------------------------|
| VACUNAS PAMI       |                                    | PRINCIPAL   APLICACIONES   PEDIDOS   COMPROBANTES              |
| SOLICITAR DATOS    |                                    |                                                                |
| TIPO DE VACUNA:    | Seleccione Tipo de Vacuna 🔻        | AFILIADOS PAMI:                                                |
| CODIGO AFILIADO/A: |                                    | Ingresar codigo de afiliado,<br>nro, de documento, lote y tipo |
| DOCUMENTO NRO.:    |                                    | de vacuna.                                                     |
| LOTE VACUNA:       | •                                  | EMPLEADOS PAMI:                                                |
|                    | <b>VER DATOS</b>                   | codigo de afiliado y nro. de documento.                        |

Mensualmente y de forma automática se realizarán los cierres de presentación. Los mismos deberán imprimirse desde el MENU PRNCIPAL, en la opción ULTIMAS LIQUIDACIONES, tal como muestra la imagen. Luego imprimir el comprobante desde el logo del PDF, el cual debe presentarse firmado y sellado por la farmacia junto con los comprobantes de las validaciones firmados por los afiliados.

| PRINCIPAL / NOVEDADES / VACUNAS PAMI / PAÑALES PAMI / PRESI                                                                                                    | ION ARTERIAL | TEST COVID |                       | /   |    |
|----------------------------------------------------------------------------------------------------|--------------|------------|-----------------------|-----|----|
| IMPORTANTE                                                                                                    |              | ШТТ        | MAS I TOUTDACTON      | is. |    |
| FECHA : 29/03/2023                                                                                                    |              | FECHA      |                       |     |    |
| La Vacunacion Antigripal PAMI comenzara el dia 1 de abril, estamos actualizando los numeros de lote, para poder<br>ingresar las vacunas, pedimos por favor las ingresen al momento de recibirlas.                                    |              | 17/03/2023 | PE2303Q1              |     | 12 |
|                                                                                                    | PAÑALES      | 01/03/2023 | PD2302Q2              |     | 2  |
| FECHA : 14/03/2023                                                                                                    | PAÑALES      | 01/02/2023 | PB2301Q2              |     | 2  |
| Se ha cerrado como 1ra Quincena de Marzo hasta el 13 de Marzo inclusive, ya que a partir del 14 se hizo el cambio<br>de precios, como se detalla:                                                                                    | VACUNAS      | 10/01/2023 | VACGRIP-DEV-2022      |     | 2  |
| Mod. 5 DROG. 3240.59 FARMA, 4050.74<br>Mod. 6 DROG. 5644.79 FARMA, 7055.99<br>Mod. 7 DROG. 6228.62 FARMA, 7795.78<br>Mod. 8 DROG: 9203.64 FARMA,11504.55<br>mod.12 DROG. 9851.23 FARMA.12314.04<br>El validador ya esta funcionando! |              | 10/01/2023 | VACGRIP-DEV-2022      |     | 2  |
|                                                                                                    |              | 01/01/2023 | PY2212Q2              |     | 2  |
|                                                                                                    |              | 01/12/2022 | PV2211Q2              |     | 2  |
|                                                                                                    |              | 12/11/2022 | PU2211Q1              |     | 2  |
| FECHA: 23/01/2023                                                                                                    | PAÑALES      | 01/11/2022 | PT2210Q2              |     | 2  |
| Se ha dispuestos para la toma de Presion Arterial a los afiliados de PAMI que consuman algun producto para esta<br>dolencia, una toma mensual paga por PAMI.<br>El validador esta funcionando!                                       |              | 01/10/2022 | PR2209Q2              |     | 2  |
|                                                                                                    |              | то         | DAS LAS LIQUIDACIONES |     |    |